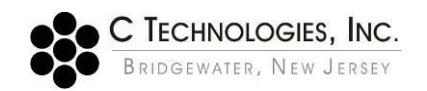

# **Preventing the modification of .BVP files within the ADL Shell / Cary WinUV Environment**

| Abstract:      | This document outlines the potential risk for data modification outside of the SoloVPE Software and provides, in detail, suggested Windows NTFS security configurations for a secured network data storage location. These configurations will prevent unauthorized access to SoloVPE data and prevent data storage to unauthorized locations. C Technologies, Inc. recommends that all data is saved to a secured network location.                                                                                                    |
|----------------|----------------------------------------------------------------------------------------------------|
| Applicability: | This article applies to SoloVPE Software V3.X.XXX running in the Agilent Cary WinUV (Version 5) environment on a <b>Windows 7 Professional (32/64-bit)</b> or <b>Windows 10 Professional (32/64-bit)</b> operating system with an NTFS file system on the system hard disk.                                                                                                    |
| Symptom:       | Not Applicable                                                                                                    |
| Cause:         | Should a user open an ADL Shell window (Independent of the SoloVPE Software or unconnected to the current SoloVPE Software window), it is possible to overwrite and or modify .BVP files.                                                                                                    |
| Definitions:   | <ul> <li>ADL Shell: Scripting language designed to manipulate the Cary WinUV environment</li> <li>.BVP/batch file: The file extension SoloVPE software uses for data</li> <li>NTFS: NT File System permissions are used to manage access to data stored</li> <li>SoloVPE Software: A software module used to run SoloVPE system</li> <li>SecureVPE: An add-on module that configures the User/Group permissions for SoloVPE and QuickVCA software modules</li> <li>Cary WinUV Software: The software environment that interfaces directly with the Cary 60</li> <li>Cary 60: A model of spectrophotometer used with the SoloVPE instrument</li> <li>Users: End users of SoloVPE, people who use the SoloVPE to analyze samples</li> </ul> |

## **Detailed Information:**

The following steps outline how to organize permissions to a network folder where users can save all data generated by the SoloVPE Software, but not modify or delete the data. The prevention of unauthorized modification of data is key to having a compliant system. For companies that wish to prevent users from viewing any data after it is saved we recommend removing the permission "List folder contents". This prevents users from seeing any files should they open file explorer.

#### Note: Inherited permissions must be disabled to fully secure the files.

For users wishing to save locally instead of on a network drive, the VPE System Service needs to be installed and running so that the user that is creating the data is not the owner of the data. Windows NTFS permissions when mixed with file ownership cause conflict and cause users to have more rights than assigned in Security. To help overcome this issue C Technologies Inc. has added the VPE System Service feature to SoloVPE Software v3.1.

A set of permissions exist that blocks users from viewing files in a folder where users should be saving all data to, but still being allowed to write to it. (Essentially, a folder that they can see exists, but the contents are invisible and untouchable). This allows data to be securely stored and accessed for review (by authorized users) without fear of manipulation.

Users must have their permissions explicitly set this way so that any unauthorized editing, modification, or deletion is prevented.

#### Windows 10:

- 1. To determine who has access and to correct the issue, navigate to the Default Save Path location and right click on the folder.
- 2. Select Properties.

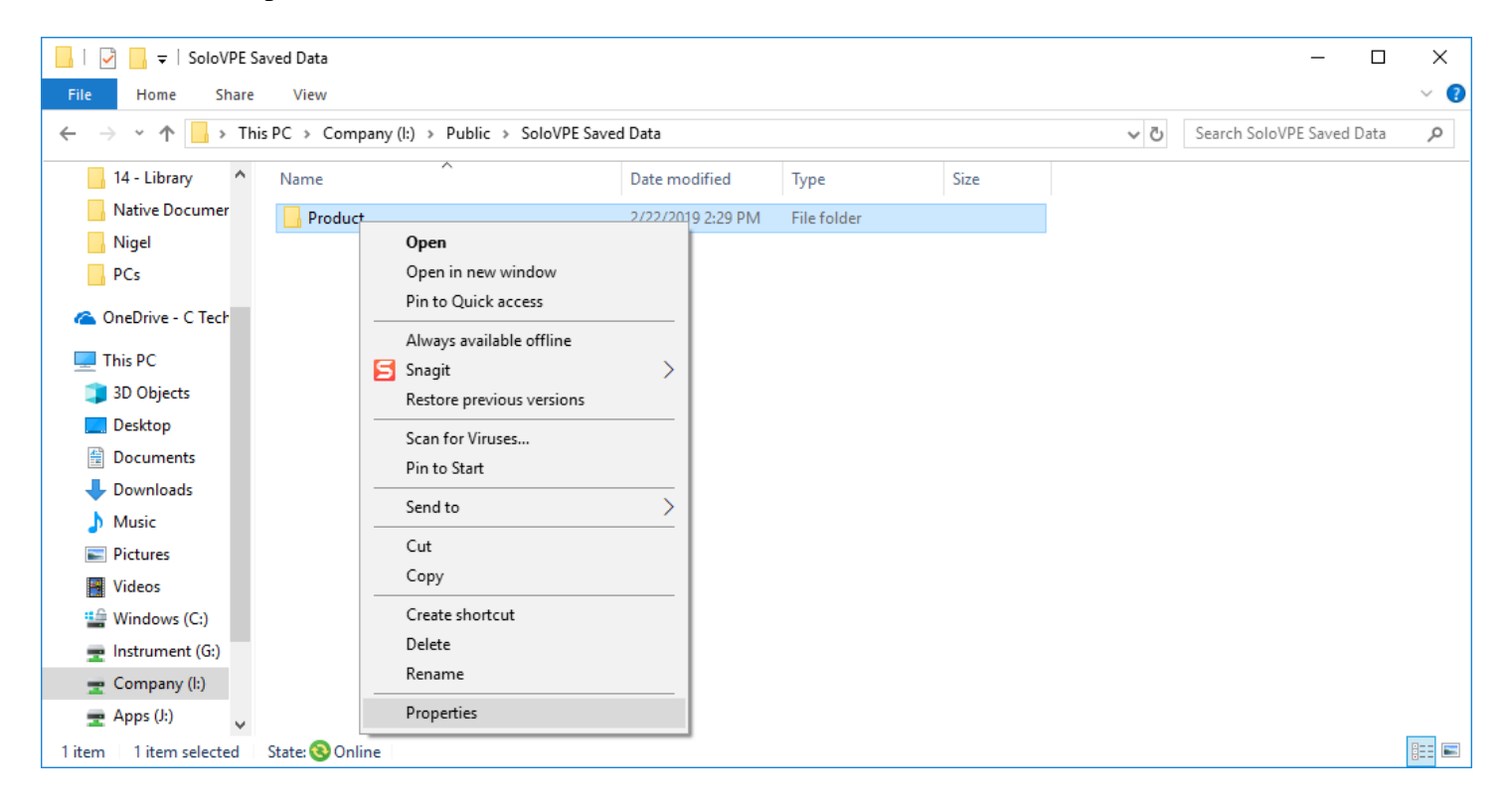

3. Select the Security tab and click Advanced

| 📕 Product Pr                        | operties                                                                                          | Х | Product Properties                                                                                                    | $\times$ |
|-------------------------------------|---------------------------------------------------------------------------------------------------|---|----------------------------------------------------------------------------------------------------|----------|
| General Secu                        | rity Previous Versions Customize                                                                  |   | General Security Previous Versions Customize                                                                                                  |          |
| L                                   | Product                                                                                           |   | Object name: I:\Public\SoloVPE Saved Data\Product                                                                                             |          |
| Type:<br>Location:                  | File folder<br>I:\Public\SoloVPE Saved Data                                                       | - | Group or user names:<br>John F. Sirico (JSirico@bridgewater.ctechnologiesinc.com)<br>Administrator<br>Momain Users (BRIDGEWATER\Domain Users) |          |
| Size:<br>Size on disk:<br>Contains: | 0 bytes<br>0 bytes<br>0 Files 0 Folders                                                           |   | To change permissions, click Edit. Edit                                                                                                    |          |
| Created:                            | Today, February 22, 2019, 1 hour ago                                                              | - | Full control Modify                                                                                                    | ^        |
| Attributes:                         | <ul> <li>Read-only (Only applies to files in folder)</li> <li>Hidden</li> <li>Advanced</li> </ul> |   | Read & execute<br>List folder contents<br>Read                                                                                                | *        |
|                                     |                                                                                                   |   | For special permissions or advanced settings, Advanced click Advanced.                                                                        |          |
|                                     | OK Cancel Apply                                                                                   | / | OK Cancel Appl                                                                                                    | у        |

4. Ensure that "Replace all child object permission entities with inheritable permission entities from this object" is checked off.

5. Disable Inheritance for all users listed.

| wmr:       Ionathan Mylotte (JMylotte@ctechnologiesinc.com)       Change         Permissions       Share       Audting       Effective Access         or additional information, double-click a permission entry. To modify a permission entry, select the entry and click Edit (if available).         emission       This Folder, subfolders and files         Ype       Principal       Access       Inherited from       Applies to         Allow       Domain Users (BRIDGEWATER       Special       I.Yubulic/.       This folder, subfolders and files         Allow       Administrator       Full control       IA       This folder, subfolders and files         Add       Permove       View       Preside inheritance         Jeable inheritance       Janes       I.Yubulic/.       Concel       Applie         Advanced Security Settings for Product       Image:       Inherited from       Applies to         Mare:       I.Yubulic/SoleVPE Saved Data/Product       Image:       Inherited from       Applies to         Type       Principal       Access       Inherited from       Applies to         Type       Principal       Access       Inherited from       Applies to         Type       Principal       Access       Inherited from       Applies to         Monto Da                                                                                                    | lame:                                                                                                    | I:\Public\SoloVPE                                                                                                    | Saved Data                                                                                                   | Product                                                                                                    |                                                                                     |                                                                                                    |
|----------------------------------------------------------------------------------------------------|----------------------------------------------------------------------------------------------------|----------------------------------------------------------------------------------------------------|----------------------------------------------------------------------------------------------------|----------------------------------------------------------------------------------------------------|-------------------------------------------------------------------------------------|----------------------------------------------------------------------------------------------------|
| Permissions       Share       Auditing       Effective Access         or additional information, double-click a permission entry. To modify a permission entry, select the entry and click Edit (if available).         emission entries:       Type       Principal       Access       Inherited from       Applies to         Allow       Domain Users (BRIDGEWATER       Special       IAPublic(.       This folder, subfolders and files         Allow       John F. Sinco (Sinco (Dendge       Full control       EA       This folder, subfolders and files         Allow       John F. Sinco (Sinco (Dendge       Full control       EA       This folder, subfolders and files         Add       Remove       View       View       Diable inheritance         JReplace all child object permission entries with inheritable permission entries from this object       Apple         Advanced Security Settings for Product                                                                                                    | wner:                                                                                                    | Jonathan Mylotte                                                                                                    | e (JMylotte@c                                                                                                | technologiesinc.com)                                                                                                    | hange                                                                               |                                                                                                    |
| or additional information, double-click a permission entry. To modify a permission entry, select the entry and click Edit (if available),<br>emission entries:<br>Type       Principal       Access       Inherited from       Applies to         Allow       Jonnain Users (BRIDGEWATER       Special       INPublic(.       This folder, subfolders and files         Allow       John F. Since (JSince QBridge       Full control       IA       This folder, subfolders and files         Allow       John F. Since (JSince QBridge       Full control       IA       This folder, subfolders and files         Add       Remove       View       View       Disable inheritance         JReplace all child object permission entries with inheritable permission entries from this object       OK       Cancel       Apply         Advanced Security Settings for Product       -       -       -       -       -         Advanced Security Settings for Product       -       -       -       -       -       -         Iame:       L/Public/SoloVPE Saved Data/Product       -       -       -       -       -       -       -       -       -       -       -       -       -       -       -       -       -       -       -       -       -       -       -       -       -       -                                                                                                    | Permissions                                                                                                    | Share                                                                                                    | Auditing                                                                                                    | Effective Access                                                                                                    |                                                                                     |                                                                                                    |
| Type       Principal       Access       Inherited from       Applies to         Allow       John F. Sirico (JSirico@bridge       Full control       IA       This folder, subfolders and files         Allow       John F. Sirico (JSirico@bridge       Full control       IA       This folder, subfolders and files         Allow       Administrator       Full control       IA       This folder, subfolders and files         Add       Remove       View       View       Disable inheritance         ]Replace all child object permission entries with inheritable permission entries from this object       OK       Cancel       Apply         Advanced Security Settings for Product       Image: Security Settings for Product       Image: Security Settings for Product       Image: Security Settings for Product       Image: Security Settings for Product         wner:       Jonathan Mylotte (JMylotte@ctechnologiesinc.com)       Change       Permissions       Share       Auditing       Effective Access       Inherited from       Applies to         Ypp       Principal       Access       Inherited from       Applies to       This folder, subfolders and files         Allow       Jonathan Mylotte (JRMJOEWATER Special       None       This folder, subfolders and files         Ypp       Principal       Access       Inherited from                                                                                                    | or additional                                                                                                    | information, double                                                                                                    | e-click a perm                                                                                               | nission entry. To modify a                                                                                                    | permission entry, select                                                            | the entry and click Edit (if available).                                                                                |
| Now       Domain Users (BRIDGEWATER Special       LiPublic(\       This folder, subfolders and files         Allow       John F. Sirico (JSirico@bridge       Full control       Li       This folder, subfolders and files         Allow       Administrator       Full control       Li       This folder, subfolders and files         Allow       Administrator       Full control       Li       This folder, subfolders and files         Add       Remove       View       View       Disable inheritance         JReplace all child object permission entries with inheritable permission entries from this object       OK       Cancel       Apple         Advanced Security Settings for Product       Image:       LiPublic(\SoloVPE Saved Data\Product       -       -         Image:       Jonathan Mylotte (JMylotte@ctechnologiesinc.com)       Change       Permissions       Share       Auditing       Effective Access         or additional information, double-click a permission entry. To modify a permission entry, select the entry and click Edit (if available), ermission entries:       Type       Principal       Access       Inherited from       Applies to         Allow       Jonain Users (BRIDGEWATER Special       None       This folder, subfolders and files       Allow         Allow       John F. Sirico (JSirico@bridge       Full control       None                                                                                                    | Tures                                                                                                    | Dringing!                                                                                                    |                                                                                                    | A                                                                                                    | In herited from                                                                     | Annlingto                                                                                                    |
| Allow Johnsh Oses (bioOctivitian special in Product in Strong) and the second in Second in Secon |                                                                                                    | Principal<br>Domain Users (BBIE                                                                                                    | GEWATER                                                                                                    | Special                                                                                                    | Innented from                                                                       | Applies to<br>This folder, subfolders and files                                                                         |
| Allow Administrator Full control IA This folder, subfolders and files          Add       Remove       View         Disable inheritance       Image: State of the state of the sta                                                                            | Allow                                                                                                    | John F. Sirico (JSiric                                                                                                    | o@bridge                                                                                                    | Full control                                                                                                    | l:\                                                                                 | This folder, subfolders and files                                                                                       |
| Add       Remove       View         Disable inheritance       Image: Second Second Sec                                                                                     | Allow                                                                                                    | Administrator                                                                                                    |                                                                                                    | Full control                                                                                                    | ŀΛ                                                                                  | This folder, subfolders and files                                                                                       |
| Replace all child object permission entries with inheritable permission entries from this object         OK       Cancel       Appl         Advanced Security Settings for Product       —       —         ame:       I:\Public\SoloVPE Saved Data\Product       —       —         ame:       I:\Public\SoloVPE Saved Data\Product       —       —         ame:       I:\Public\SoloVPE Saved Data\Product       —       —         ame:       I:\Public\SoloVPE Saved Data\Product       —       —         ame:       I:\Public\SoloVPE Saved Data\Product       —       —         ame:       I:\Public\SoloVPE Saved Data\Product       —       —         ame:       I:\Public\SoloVPE Saved Data\Product       —       —         ame:       I:\Public\SoloVPE Saved Data\Product       —       —         ame:       I:\Public\SoloVPE Saved Data\Product       —       —         ame:       I:\Public\SoloVPE Saved Data\Product       —       —         ame:       I:\Public\SoloVPE Saved Data\Product       Change       —         termission       Mating       Effective Access       —       —         ardiditional information, double-click a permission entry. To modify a permission entry, select the entry and click Edit (if available).       =         <                                                                                                    | Add<br>Disable inh                                                                                                    | Remove                                                                                                    | View                                                                                                    |                                                                                                    |                                                                                     |                                                                                                    |
| Advanced Security Settings for Product         ame:       I\Public\SoloVPE Saved Data\Product         wner:       Jonathan Mylotte (JMylotte@ctechnologiesinc.com) Change         remissions       Share       Auditing         Effective Access       Inherited from       Applies to         rrmission entries:       Type       Principal       Access       Inherited from       Applies to         Allow       Domain Users (BRIDGEWATER       Special       None       This folder, subfolders and files         Allow       John F. Sirico (JSirico@bridge       Full control       None       This folder, subfolders and files         Allow       Administrator (BRIDGEWATER       Special       None       This folder, subfolders and files         Allow       John F. Sirico (JSirico@bridge       Full control       None       This folder, subfolders and files         Allow       Administrator (BRIDGEWATER       Full control       None       This folder, subfolders and files         Add       Remove       View       Trable inheritance       Replace all child object permission entries with inheritable permission entries from this object                                                                                                    | Replace all                                                                                                    | child object permiss                                                                                                    | sion entries wi                                                                                              | th inheritable permission                                                                                                    | entries from this object                                                            | OK Cancel Anni                                                                                                    |
| Advanced Security Settings for Product         arme:       I:\Public\SoloVPE Saved Data\Product         wner:       Jonathan Mylotte (JMylotte@ctechnologiesinc.com)       Change         'ermissions       Share       Auditing       Effective Access         or additional information, double-click a permission entry. To modify a permission entry, select the entry and click Edit (if available).         ermission entries:         Type       Principal       Access       Inherited from       Applies to         Allow       Domain Users (BRIDGEWATER       Special       None       This folder, subfolders and files         Allow       John F. Sirico (JSirico@bridge       Full control       None       This folder, subfolders and files         Allow       Administrator (BRIDGEWATER       Full control       None       This folder, subfolders and files         Add       Remove       View       Enable inheritance       Benlace all child object permission entries with inheritable permission entries from this object                                                                                                    |                                                                                                    |                                                                                                    |                                                                                                    |                                                                                                    | L                                                                                   | Cancer Appi,                                                                                                    |
| ame:       I:\Public\SoloVPE Saved Data\Product         wner:       Jonathan Mylotte (JMylotte@ctechnologiesinc.com)       Change         Permissions       Share       Auditing       Effective Access         or additional information, double-click a permission entry. To modify a permission entry, select the entry and click Edit (if available).         ermission entries:         Type       Principal       Access       Inherited from       Applies to         Allow       Domain Users (BRIDGEWATER       Special       None       This folder, subfolders and files         Allow       John F. Sirico (JSirico@bridge       Full control       None       This folder, subfolders and files         Allow       John F. Sirico (BRIDGEWATER       Full control       None       This folder, subfolders and files         Allow       John F. Sirico (JSirico@bridge       Full control       None       This folder, subfolders and files         Allow       Add       Remove       View       View       This folder, subfolders and files                                                                                                    |                                                                                                    |                                                                                                    |                                                                                                    | ₽                                                                                                    | L                                                                                   | ok Cance Appi                                                                                                    |
| wner:       Jonathan Mylotte (JMylotte@ctechnologiesinc.com)       Change         Permissions       Share       Auditing       Effective Access         or additional information, double-click a permission entry. To modify a permission entry, select the entry and click Edit (if available).         ermission entries:         Type       Principal       Access       Inherited from       Applies to         Allow       Domain Users (BRIDGEWATER       Special       None       This folder, subfolders and files         Allow       John F. Sirico (JSirico@bridge       Full control       None       This folder, subfolders and files         Allow       Administrator (BRIDGEWATER       Full control       None       This folder, subfolders and files         Allow       Administrator (BRIDGEWATER       Full control       None       This folder, subfolders and files         Add       Remove       View       View       View       View         Enable inheritance       View       View       View       View       View                                                                                                    | Advanced Se                                                                                                    | ecurity Settings for P                                                                                                    | roduct                                                                                                    | <b>\</b>                                                                                                    | L                                                                                   |                                                                                                    |
| Permissions       Share       Auditing       Effective Access         or additional information, double-click a permission entry. To modify a permission entry, select the entry and click Edit (if available).         ermission entries:         Type       Principal       Access       Inherited from       Applies to         Allow       Domain Users (BRIDGEWATER       Special       None       This folder, subfolders and files         Allow       John F. Sirico (JSirico@bridge       Full control       None       This folder, subfolders and files         Allow       Administrator (BRIDGEWATER       Full control       None       This folder, subfolders and files         Allow       Administrator (BRIDGEWATER       Full control       None       This folder, subfolders and files         Allow       Administrator (BRIDGEWATER       Full control       None       This folder, subfolders and files         Allow       Administrator (BRIDGEWATER       Full control       None       This folder, subfolders and files         Add       Nenove       View       View       View       View         Beplace all child object permission entries with inheritable permission entries from this object       View       View                                                                                                    | Advanced Se                                                                                                    | curity Settings for P                                                                                                    | roduct<br>E Saved Data\I                                                                                     | Product                                                                                                    |                                                                                     |                                                                                                    |
| or additional information, double-click a permission entry. To modify a permission entry, select the entry and click Edit (if available).         ermission entries:         Type       Principal       Access       Inherited from       Applies to         Allow       Domain Users (BRIDGEWATER       Special       None       This folder, subfolders and files         Allow       John F. Sirico (JSirico@bridge       Full control       None       This folder, subfolders and files         Allow       Administrator (BRIDGEWATER       Full control       None       This folder, subfolders and files         Allow       Administrator (BRIDGEWATER       Full control       None       This folder, subfolders and files         Allow       Administrator (BRIDGEWATER       Full control       None       This folder, subfolders and files         Allow       Administrator (BRIDGEWATER       Full control       None       This folder, subfolders and files         Add       Remove       View       Enable inheritance       This policy of the permission entries with inheritable permission entries from this object                                                                                                    | Advanced Se<br>lame:<br>lwner:                                                                                            | curity Settings for P<br>I:\Public\SoloVPI<br>Jonathan Mylotte                                                                                                    | roduct<br>E Saved Data\I<br>e (JMylotte@c                                                                    | Product<br>technologiesinc.com)                                                                                                    | hange                                                                               |                                                                                                    |
| Allow John F. Sirico (JSirico@bridge Full control None This folder, subfolders and files<br>Allow Administrator (BRIDGEWATER Full control None This folder, subfolders and files<br>Add Remove View<br>Enable inheritance                                                                                                    | Advanced Se<br>lame:<br>Ivmer:<br>Permissions                                                                             | ecurity Settings for P<br>I:\Public\SoloVPI<br>Jonathan Mylotte<br>Share                                                                                                    | roduct<br>E Saved Data\I<br>e (JMylotte@c<br>Auditing                                                        | Product<br>technologiesinc.com) C                                                                                                    | hange                                                                               |                                                                                                    |
| Add Remove View Enable inheritance Replace all child object permission entries with inheritable permission entries from this object                                                                                                    | Advanced Se<br>lame:<br>vermissions<br>or additional<br>ermission en<br>Type<br>& Allow                                   | ecurity Settings for P<br>I:\Public\SoloVPE<br>Jonathan Mylotte<br>Share<br>I information, doubl<br>stries:<br>Principal<br>Domain Users (BRID                                                  | roduct<br>E Saved Data\I<br>e (JMylotte@c<br>Auditing<br>e-click a perm<br>DGEWATER                          | Product<br>technologiesinc.com) C<br>Effective Access<br>nission entry. To modify a<br>Access<br>Special                                 | hange<br>permission entry, select<br>Inherited from<br>None                         | the entry and click Edit (if available).<br>Applies to<br>This folder, subfolders and files                             |
| Enable inheritance                                                                                                    | Advanced Se<br>lame:<br>wner:<br>Permissions<br>or additional<br>ermission en<br>Type<br>Allow<br>Allow<br>Allow          | ecurity Settings for P<br>I:\Public\SoloVPE<br>Jonathan Mylotte<br>Share<br>I information, doubl<br>stries:<br>Principal<br>Domain Users (BRIE<br>John F. Sirico (JSiric<br>Administrator (BRIE | roduct<br>E Saved Data\I<br>e (JMylotte@c<br>Auditing<br>e-click a perm<br>DGEWATER<br>co@bridge<br>DGEWATER | Product<br>technologiesinc.com) C<br>Effective Access<br>nission entry. To modify a<br>Access<br>Special<br>Full control<br>Full control | hange<br>permission entry, select<br>Inherited from<br>None<br>None<br>None<br>None | the entry and click Edit (if available). Applies to This folder, subfolders and files This folder, subfolders and files |
| replace an entra object permission entries wan innertable permission entries normalis object                                                                                                    | Advanced Se<br>lame:<br>wner:<br>Permissions<br>or additional<br>ermission en<br>Type<br>Allow<br>Allow<br>Allow<br>Allow | ecurity Settings for P<br>I:\Public\SoloVPE<br>Jonathan Mylotte<br>Share<br>I information, doubl<br>atries:<br>Principal<br>Domain Users (BRIE<br>John F. Sirico (JSiric<br>Administrator (BRIE | roduct<br>E Saved Data\I<br>e (JMylotte@c<br>Auditing<br>e-click a perm<br>DGEWATER<br>DGEWATER<br>DGEWATER  | Product<br>technologiesinc.com) C<br>Effective Access<br>nission entry. To modify a<br>Access<br>Special<br>Full control<br>Full control | hange<br>permission entry, select<br>Inherited from<br>None<br>None<br>None         | the entry and click Edit (if available). Applies to This folder, subfolders and files This folder, subfolders and files |

6. To add a user to the list, click "Add".

7. Click on "Select a principal".

| Permission  | Entry for Saved Files                                                                                      |           | - C      |         | ×  |
|-------------|----------------------------------------------------------------------------------------------------|-----------|----------|---------|----|
| Principal:  | Select a principal                                                                                         |           |          |         |    |
| Туре:       | Allow ~                                                                                                    |           |          |         |    |
| Applies to: | This folder, subfolders and files $\qquad \lor$                                                            |           |          |         |    |
| Basic permi | ssions:                                                                                                    | Show adva | nced per | missio  | ns |
|             | Full control                                                                                               |           |          |         |    |
|             | Modify                                                                                                    |           |          |         |    |
|             | Read & execute                                                                                             |           |          |         |    |
|             | List folder contents                                                                                       |           |          |         |    |
|             | Kead                                                                                                    |           |          |         |    |
|             | WHTE                                                                                                    |           |          |         |    |
| Only app    | ly these permissions to objects and/or containers within this container                                    |           | Cle      | ear all |    |
| Add a cond  | ition to limit access. The principal will be granted the specified permissions only if conditions are met. |           |          |         | ٦  |
| Add a cond  | ition                                                                                                    |           |          |         |    |
|             |                                                                                                    |           |          |         |    |
|             |                                                                                                    |           |          |         |    |
|             |                                                                                                    | OK        |          | Cance   |    |

8. In the pop-up, type the users name and click "Check Names" to pull up their active directory user account. Then click "OK".

| Select User, Computer, Service Account, or Group     |    | ×            |
|------------------------------------------------------|----|--------------|
| Select this object type:                             |    |              |
| User, Group, or Built-in security principal          |    | Object Types |
| From this location:                                  |    |              |
| bridgewater.ctechnologiesinc.com                     |    | Locations    |
| Enter the object name to select ( <u>examples</u> ): |    |              |
| Sara Haydu (SHaydu@ctechnologiesinc.com)             |    | Check Names  |
|                                                      |    |              |
|                                                      |    |              |
| Advanced                                             | OK | Cancel       |

- 9. Click on "Show advanced permissions".
- 10. Set the permissions for each user according to the following figure. Then click "OK".

| Permission  | Tenty for Product                                                    |                                        |                       |
|-------------|----------------------------------------------------------------------|----------------------------------------|-----------------------|
| Principal:  | Sara Haydu (SHaydu@ctechnologiesinc.com) Select a princip            | al                                     |                       |
| Гуре:       | Allow                                                                |                                        |                       |
| Applies to: | This folder, subfolders and files $\qquad \qquad \lor$               |                                        |                       |
| Advanced p  | permissions:                                                         |                                        | Show basic permission |
|             | Full control                                                         | ✓ Write attributes                     |                       |
|             | Traverse folder / execute file                                       | Write extended attributes              |                       |
|             | ☑ List folder / read data                                            | Delete subfolders and files            |                       |
|             | Read attributes                                                      | Delete                                 |                       |
|             | Read extended attributes                                             | Read permissions                       |                       |
|             | Create files / write data                                            | Change permissions                     |                       |
|             | Create folders / append data                                         | Take ownership                         |                       |
| Only app    | ly these permissions to objects and/or containers within this con    | tainer                                 | Clear all             |
| Add a cond  | ition to limit access. The principal will be granted the specified p | ermissions only if conditions are met. |                       |
| Add a cond  | ition                                                                |                                        |                       |
|             |                                                                      |                                        |                       |
|             |                                                                      |                                        |                       |
|             |                                                                      |                                        |                       |
|             |                                                                      |                                        |                       |
|             |                                                                      |                                        |                       |

11. Once all users have been accounted for, click "Apply" and "OK".

| Van  | ne:                | I:\Public\SoloVPE Save     | d Data\Pr | oduct              |                |                                   |
|------|--------------------|----------------------------|-----------|--------------------|----------------|-----------------------------------|
| Dwi  | ner:               | Jonathan Mylotte (JMy      | lotte@cte | chnologiesinc.com) | Change         |                                   |
| Per  | missions           | Share A                    | uditing   | Effective Access   |                |                                   |
| 'err | nission er<br>Type | ntries:<br>Principal       | ,         | Access             | Inherited from | Applies to                        |
| 97   | Allow              | Domain Users (BRIDGEW)     | ATER S    | Special            | None           | This folder, subfolders and files |
| 2    | Allow              | John F. Sirico (JSirico@br | idge I    | Full control       | None           | This folder, subfolders and files |
| 2    | Allow              | Administrator (BRIDGEW)    | ATER I    | Full control       | None           | This folder, subfolders and files |
| 2    | Allow              | Sara Haydu (SHaydu@cte     | echn S    | Special            | None           | This folder, subfolders and files |
| _    |                    |                            |           |                    |                |                                   |
| E    | Add<br>nable inh   | Remove Ec                  | lit       |                    |                |                                   |

#### Note:

Folder ownership is recommended to be a network administrator, especially a user or group that is not involved in the generation or review of data in the laboratory.

Folder ownership is modified as follows:

1. Click on Change

| Nan | ne:                             | I:\Public\SoloVPE Saved                                                               | Data                                                    |                                            |                                                                                                    |
|-----|---------------------------------|---------------------------------------------------------------------------------------|---------------------------------------------------------|--------------------------------------------|----------------------------------------------------------------------------------------------------|
| Dwi | ner:                            | Jonathan Mylotte (JMylo                                                               | tte@ctechnologiesi                                      | nc.com) <u>Change</u>                      |                                                                                                    |
| Per | missions                        | Share Au                                                                              | diting Effective                                        | Access                                     |                                                                                                    |
| 2   | Type<br>Allow<br>Allow<br>Allow | Principal<br>Domain Users (BRIDGEWAT<br>John F. Sirico (JSirico@brid<br>Administrator | Access<br>Fe Special<br>ge Full control<br>Full control | Inherited from<br>I:\Public\<br>I:\<br>I:\ | Applies to<br>This folder, subfolders and files<br>This folder, subfolders and files<br>This folder, subfolders and files |
| [   | Add<br>Disable in               | Remove View                                                                           |                                                         |                                            |                                                                                                    |

2. Type in the name of the Administrator or the Administrator group.

| elect this object type:                     |              |               |                                            |
|---------------------------------------------|--------------|---------------|--------------------------------------------|
| Jser, Group, or Built-in security principal | Object Types |               |                                            |
| rom this location:                          |              |               |                                            |
| ridgewater.ctechnologiesinc.com             | Locations    |               |                                            |
| nter the object name to select (examples):  |              | entry, select | t the entry and click Edit (if available). |
|                                             | Check Names  |               |                                            |
|                                             |              | d from        | Applies to                                 |
|                                             |              | N             | This folder, subfolders and files          |
| Advanced OF                                 | Cancel       |               | This folder, subfolders and files          |
| -                                           |              |               | This folder, subfolders and files          |
|                                             |              |               |                                            |
|                                             |              |               |                                            |
|                                             |              |               |                                            |
|                                             |              |               |                                            |
| Add Remove View                             |              |               |                                            |
|                                             |              |               |                                            |

3. Click OK once the user or group has been identified

| ect User, Computer, Service Account, or Group<br>ect this object type: | ×                      |                 |                                         |
|------------------------------------------------------------------------|------------------------|-----------------|-----------------------------------------|
| ect this object type:                                                  |                        |                 |                                         |
|                                                                        |                        |                 |                                         |
| er, Group, or Built-in security principal                              | Object Types           |                 |                                         |
| m this location:                                                       |                        |                 |                                         |
| dgewater.ctechnologiesinc.com                                          | Locations              |                 |                                         |
| er the object name to select (examples);                               |                        | entry, select t | he entry and click Edit (if available). |
| ministrator                                                            | Check Names            |                 |                                         |
|                                                                        |                        | d from          | Applies to                              |
|                                                                        |                        | X               | This folder, subfolders and files       |
| Advanced QK                                                            | Cancel                 |                 | This folder, subfolders and files       |
| -                                                                      |                        |                 | This folder, subfolders and files       |
|                                                                        |                        |                 |                                         |
|                                                                        |                        |                 |                                         |
|                                                                        |                        |                 |                                         |
| <u></u>                                                                |                        |                 |                                         |
| Add Remove View                                                        |                        |                 |                                         |
| Disable inheritance                                                    |                        |                 |                                         |
| bisore internetice                                                     |                        |                 |                                         |
| Replace all child object permission entries with inheritable           | permission entries fro | m this object   |                                         |
|                                                                        |                        | _               | OK Canada Anala                         |

4. Click Apply once done

| w         | ne:<br>ner:           | I:\Public\SoloVPE Saved Data<br>Administrator (BRIDGEWATER<br>Replace owner on subcont | \Administrator) Changi<br>ainers and objects | E                          |                                          |
|-----------|-----------------------|----------------------------------------------------------------------------------------|----------------------------------------------|----------------------------|------------------------------------------|
| Per       | missions              | Share Auditin                                                                          | g Effective Access                           |                            |                                          |
| or<br>err | addition<br>mission e | al information, double-click a perr<br>ntries:                                         | nission entry. To modify                     | a permission entry, select | the entry and click Edit (if available). |
|           | Туре                  | Principal                                                                              | Access                                       | Inherited from             | Applies to                               |
| 2         | Allow                 | Domain Users (BRIDGEWATE                                                               | Special                                      | I:\Public\                 | This folder, subfolders and files        |
| 2         | Allow                 | John F. Sirico (JSirico@bridge<br>Administrator                                        | Full control<br>Full control                 | l:\<br>l:\                 | This folder, subfolders and files        |
|           | Add                   | Remove View                                                                            |                                              |                            |                                          |
|           | )isable in            | heritance                                                                              |                                              |                            |                                          |
| C         |                       |                                                                                        |                                              |                            |                                          |

### Windows 7:

- 1. To determine who has access and to correct the issue, navigate to the Default Save Path location and right click on the folder.
- 2. Select Properties.

| Computer + Computer + C                                                                                                    | Company (\\CTIFSSVR3) (L) 	 Public 	 SoloVPE Saved Data                                                                           |             | Search SoloVPE Saved Data |
|----------------------------------------------------------------------------------------------------|----------------------------------------------------------------------------------------------------|-------------|---------------------------|
| Organize - 😭 Open N                                                                                                    | New folder                                                                                                    |             | # • 🔳 🔞                   |
| 🚖 Favorites 👌 Nam                                                                                                    | me Date modified                                                                                                    | Type Size   |                           |
| Desktop Desktop Desktop Downloads Recent Places  Duraries Decuments Decuments Platures Platures Platures Computer Local Disk (C.)             | Product Open Open in new window Always available offline Restore previous versions Send to  Cut Cap Create shortcut Delete Bename | File folder |                           |
| Network     665-TEST-1     ANSIGNENTI     ANSIGNENTI     BARCODE1     BARCODE1     BARCODE2     BARCODE2     BARCODE4     BARCODE5     BROWN3 | Properties                                                                                                    |             |                           |

3. Select the Security tab and click "Advanced".

| Product Properties                                                                                    | Product Properties                                                                                                    |
|----------------------------------------------------------------------------------------------------|----------------------------------------------------------------------------------------------------|
| General Security Previous Versions Customize                                                          | General Security Previous Versions Customize                                                                                                    |
| Product                                                                                               | Object name: I:\Public\SoloVPE Saved Data\Product                                                                                                    |
| Type: File folder<br>Location: I:\Public\SoloVPE Saved Data<br>Size: 0 bytes<br>Size on disk: 0 bytes | Group or user names:<br>John F. Strico (BRIDGEWATER\JStrico)<br>Administrator (BRIDGEWATER\Administrator)<br>Domain Users (BRIDGEWATER\Domain Users)<br>To change permissions, click Edit.<br>Edit                                   |
| Contains: 0 Files, 0 Folders                                                                          | Permissions for John F. Sirico Allow Deny                                                                                                    |
| Created: Friday, February 22, 2019, 2:29:59 PM                                                        | Full control                                                                                                    |
| Attributes: <u>Read-only (Only applies to files in folder)</u><br><u>H</u> idden <u>Advanced</u>      | Head & execute     Image: Contents       List folder contents     Image: Contents       Read     Image: Contents       For special permissions or advanced settings, click Advanced       Learn about access control and permissions |
| OK Cancel Apply                                                                                       | OK Cancel Apply                                                                                                    |

4. Click on "Change Permissions".

| <u>)</u> , ( | Advanced                                                                                                    | d Security Settings for Produc    | :t              |                          | <b>.</b>                    |  |  |  |
|--------------|----------------------------------------------------------------------------------------------------|-----------------------------------|-----------------|--------------------------|-----------------------------|--|--|--|
| Pe           | Permissions Auditing Owner Effective Permissions                                                                |                                   |                 |                          |                             |  |  |  |
| 1            | To view details of a permission entry, double-click the entry. To modify permissions, click Change Permissions. |                                   |                 |                          |                             |  |  |  |
|              | Object name: I:\Public\SoloVPE Saved Data\Product                                                               |                                   |                 |                          |                             |  |  |  |
| F            | Permission                                                                                                    | entries:                          |                 |                          |                             |  |  |  |
|              | Туре                                                                                                    | Name                              | Permission      | Inherited From           | Apply To                    |  |  |  |
|              | Allow                                                                                                    | Domain Users (BRIDGE              | Special         | <not inherited=""></not> | This folder, subfolders and |  |  |  |
|              | Allow                                                                                                    | John F. Sirico (BRIDGEW           | Full control    | <not inherited=""></not> | This folder, subfolders and |  |  |  |
|              | Allow                                                                                                    | Administrator (BRIDGEW            | Full control    | <not inherited=""></not> | This folder, subfolders and |  |  |  |
|              | Change                                                                                                    | Parriesian                        |                 |                          |                             |  |  |  |
|              | Lhange                                                                                                    | Permissions                       |                 |                          |                             |  |  |  |
|              | Include                                                                                                    | inheritable permissions from this | object's parent |                          |                             |  |  |  |
| 1            | Managing permission entries                                                                                     |                                   |                 |                          |                             |  |  |  |
|              |                                                                                                    |                                   |                 | ОК                       | Cancel Apply                |  |  |  |

5. Uncheck "Include inheritable permissions from this object's parent".

| Advance                                                                               | d Security Settings for Produc                                        | :t                 |                          |                           |  |  |  |
|---------------------------------------------------------------------------------------|-----------------------------------------------------------------------|--------------------|--------------------------|---------------------------|--|--|--|
| Permissions                                                                           |                                                                       |                    |                          |                           |  |  |  |
| To view or edit details for a permission entry, select the entry and then click Edit. |                                                                       |                    |                          |                           |  |  |  |
| Object nar<br>Permission                                                              | Object name: I:\Public\SoloVPE Saved Data\Product Permission entries: |                    |                          |                           |  |  |  |
| Туре                                                                                  | Name                                                                  | Permission         | Inherited From           | Apply To                  |  |  |  |
| Allow                                                                                 | Domain Users (BRIDGEW                                                 | Special            | <not inherited=""></not> | This folder, subfolders a |  |  |  |
| Allow                                                                                 | John F. Sirico (BRIDGEW                                               | Full control       | <not inherited=""></not> | This folder, subfolders a |  |  |  |
| Allow                                                                                 | Administrator (BRIDGEW                                                | Full control       | <not inherited=""></not> | This folder, subfolders a |  |  |  |
| Add                                                                                   | J Edit                                                                | Remove             |                          |                           |  |  |  |
| 📃 Include                                                                             | e inheritable permissions from th                                     | is object's parent |                          |                           |  |  |  |
| Replace all child object permissions with inheritable permissions from this object    |                                                                       |                    |                          |                           |  |  |  |
| Managing                                                                              | Managing permission entries                                           |                    |                          |                           |  |  |  |
|                                                                                       |                                                                       |                    | ОК                       | Cancel Apply              |  |  |  |

6. Click "Add" to modify those users already listed in the Advanced Security Settings for the default save path location. Once you locate the user or group to add, click "OK".

| 📙 Adv | vanced Security Settings for Product                                  |               | 23                                                 |
|-------|-----------------------------------------------------------------------|---------------|----------------------------------------------------|
| Perm  | issions Auditing Owner Effective Permissions                          |               |                                                    |
| T     | Advanced Security Settings for Product                                | - 110 P       | · ·                                                |
| 9     | Select User, Computer, Service Account, or Group                      | ? 💌           |                                                    |
|       | Select this object type:                                              |               |                                                    |
| -     | User, Group, or Built-in security principal                           | Object Types  |                                                    |
|       | From this location:                                                   |               |                                                    |
|       | bridgewater.ctechnologiesinc.com                                      | Locations     |                                                    |
|       | Enter the object name to select ( <u>examples</u> ):                  |               | ply To                                             |
|       | Sara Haydu (SHaydu@ctechnologiesinc.com)                              | Check Names   | is folder, subfolders a<br>is folder, subfolders a |
|       |                                                                       |               | is folder, subfolders a                            |
|       | Advanced OK                                                           | Cancel        |                                                    |
| ЧL    |                                                                       | -11           |                                                    |
| -     | Add Edit Remove                                                       |               |                                                    |
| Ŀ     | Include inheritable permissions from this object's parent             |               |                                                    |
|       | Replace all child object permissions with inheritable permissions fro | m this object |                                                    |
|       |                                                                       |               |                                                    |
| PM    | Managing permission entries                                           |               |                                                    |
|       | L                                                                     | ок            | Cancel Apply                                       |

7. Double click on each user to modify their permissions.

8. In the Permission Entry for the default save path location's Pop-up, ensure that only the following boxes are checked. Then click OK.

| Permission Entry for Product                                                    |           | Permission Entry for Product                                                         | <b>X</b>  |
|---------------------------------------------------------------------------------|-----------|--------------------------------------------------------------------------------------|-----------|
| Object                                                                          |           | Object                                                                               |           |
| Name: aydu (SHaydu@ctechnologiesinc.com)                                        | Change    | Name: aydu (SHaydu@ctechnologiesinc.com)                                             | Change    |
| Apply to: This folder, subfolders and files                                     | <b>•</b>  | Apply to: This folder, subfolders and files                                          |           |
| Permissions: Allow                                                              | Deny      | Permissions: Allow                                                                   | Deny      |
| Full control                                                                    |           | Read attributes                                                                      |           |
| Traverse folder / execute file                                                  |           | Read extended attributes                                                             |           |
| List folder / read data                                                         |           | Create files / write data                                                            |           |
| Read attributes                                                                 |           | Create folders / append data                                                         |           |
| Read extended attributes                                                        |           | Write attributes                                                                     |           |
| Create files / write data 🔍                                                     |           | Write extended attributes                                                            |           |
| Create folders / append data                                                    |           | Delete subfolders and files                                                          |           |
| Write attributes                                                                |           | Delete                                                                               |           |
| Write extended attributes                                                       |           | Read permissions                                                                     |           |
| Delete subfolders and files                                                     |           | Change permissions                                                                   |           |
| Delete                                                                          |           | Take ownership                                                                       |           |
| Apply these permissions to objects and/or containers within this container only | Clear All | Apply these permissions to objects and/or (<br>containers within this container only | Clear All |
| Managing permissions                                                            |           | Managing permissions                                                                 |           |
| ОК                                                                              | Cancel    | ОК                                                                                   | Cancel    |

9. Click Apply and OK

| To view or | edit details for a permission en                                                | try, select the entry                                | y and then click Edit.   |                           |
|------------|---------------------------------------------------------------------------------|------------------------------------------------------|--------------------------|---------------------------|
| Object nar | me: I:\Public\SoloVPE Save                                                      | d Data\Product                                       |                          |                           |
| Permission | entries:                                                                        |                                                      |                          |                           |
| Туре       | Name                                                                            | Permission                                           | Inherited From           | Apply To                  |
| Allow      | Domain Users (BRIDGEW                                                           | Special                                              | <not inherited=""></not> | This folder, subfolders a |
| Allow      | John F. Sirico (BRIDGEW                                                         | Full control                                         | <not inherited=""></not> | This folder, subfolders a |
| Allow      | Administrator (BRIDGEW                                                          | Full control                                         | <not inherited=""></not> | This folder, subfolders a |
| Allow      | Sara Haydu (SHaydu@ct                                                           | Special                                              | <not inherited=""></not> | This folder, subfolders a |
| Add        | Edit<br>e inheritable permissions from th<br>e all child object permissions wit | Remove<br>is object's parent<br>h inheritable permis | sions from this object   |                           |
|            |                                                                                 |                                                      |                          |                           |

Folder ownership is modified as follows:

1. Click on Owner tab

| o view de<br>Ibject nar | etails of a permission entry, doub<br>me: I:\Public\SoloVPE Sav | le-click the entry. To<br>ed Data\Product | o modify permissions, click | Change Permissions.         |
|-------------------------|-----------------------------------------------------------------|-------------------------------------------|-----------------------------|-----------------------------|
| ermission<br>Tupe       | entries:                                                        | Permission                                | Inherited From              | Apply To                    |
| Allow                   | Domain Users (BBIDGE                                            | Special                                   | <not inherited=""></not>    | This folder, subfolders and |
| Allow                   | JSirico (BRIDGEWATER                                            | Full control                              | <not inherited=""></not>    | This folder, subfolders and |
| Allow                   | Administrator (BRIDGEW                                          | Full control                              | <not inherited=""></not>    | This folder, subfolders and |
|                         |                                                                 |                                           |                             |                             |
| Change                  | Permissions                                                     |                                           |                             |                             |
| Include                 | e inheritable permissions from this                             | object's parent                           |                             |                             |
| lanaging                | permission entries                                              |                                           |                             |                             |

2. Click Edit to modify the folder owner

| 🕌 Advanced Security Settings for Product 🛛 💽                                                        |
|----------------------------------------------------------------------------------------------------|
| Permissions Auditing Owner Effective Permissions                                                    |
| You can take or assign ownership of this object if you have the required permissions or privileges. |
| Object name: I:\Public\SoloVPE Saved Data\Product                                                   |
| Current owner:                                                                                      |
| JMylatte (BRIDGEWATER JMylatte)                                                                     |
| Change owner to:                                                                                    |
| Name                                                                                                |
| & Administrators (CTIFSSVR3\Administrators) VPELocalAdmin (SOL021959\VPELocalAdmin)                 |
| Edit.                                                                                               |
| Learn about object ownership                                                                        |
| OK Cancel Apply                                                                                     |

3. In the Advanced Security Settings for Product pop-up if the user or group you want to own the folder is not listed click on Other users or groups. If the user or group is listed skip to step 5.

| Advanced Securit                  | y Settings for Product                                     | •              |                      |        | ×     |
|-----------------------------------|------------------------------------------------------------|----------------|----------------------|--------|-------|
| Owner                             |                                                            |                |                      |        |       |
| You can take or as:               | sign ownership of this object if you have th               | he required pe | rmissions or privile | eges.  |       |
| Object name: I                    | :\Public\SoloVPE Saved Data\Product                        |                |                      |        |       |
| Current owner:                    |                                                            |                |                      |        |       |
| JMylotte (BRIDGE)                 | WATER\JMylotte)                                            |                |                      |        |       |
| Change owner to:                  |                                                            |                |                      |        |       |
| Name                              |                                                            |                |                      |        |       |
| & Administrators<br>& VPELocalAdm | (CTIFSSVR3\Administrators)<br>in (SOLO21959\VPELocalAdmin) |                |                      |        |       |
| Other users of Replace owner      | groups<br>)<br>on subcontainers and objects                |                |                      |        |       |
| Learn about object                | ownership                                                  |                |                      |        |       |
|                                   |                                                            |                |                      |        |       |
|                                   |                                                            |                | OK                   | Cancel | Apply |

4. If you click on Other users or groups then type their name in the pop-up, click Check Names and click ok. Skip to step 5 if you chose from the available list in step 3.

| Select User, Computer, Service Account, or Group     | ? 🔀          |
|------------------------------------------------------|--------------|
| Select this object type:                             |              |
| User, Group, or Built-in security principal          | Object Types |
| Erom this location:                                  |              |
| bridgewater.ctechnologiesinc.com                     | Locations    |
| Enter the object name to select ( <u>examples</u> ): |              |
| Service Dept                                         | Check Names  |
|                                                      |              |
|                                                      |              |
| Advanced                                             | OK Cancel    |

5. Select the name from the list and click OK

| Advanced Security Settings for Product                                                                                                    | × |
|----------------------------------------------------------------------------------------------------|---|
| Owner                                                                                                    |   |
| You can take or assign ownership of this object if you have the required permissions or privileges.                                                                                                    |   |
| Object name: I:\Public\SoloVPE Saved Data\Product                                                                                                    |   |
| Current owner:                                                                                                    |   |
| JMylotte (BRIDGEWATER\JMylotte)                                                                                                    |   |
| Change owner to:                                                                                                    |   |
| Name                                                                                                    |   |
| & Administrators (CTIFSSVR3\Administrators)                                                                                                    |   |
| Service Dept (bridgewater\Service Dept)                                                                                                    |   |
| Kenter Strate Strate St |   |
|                                                                                                    |   |
| Other users or groups                                                                                                    |   |
| Replace owner on subcontainers and objects                                                                                                    |   |
| Learn about object ownership                                                                                                    |   |
| OK Cancel Appl                                                                                                    | , |

## **Document Info:**

| Revision History |            |                 |          |  |  |  |
|------------------|------------|-----------------|----------|--|--|--|
| Rev              | Date       | Changes         | Initials |  |  |  |
| 00               | 2019-04-22 | Initial Release | JM       |  |  |  |

 Prepared By:
 C Technologies, Inc.

 757 Route 202/206
 Bridgewater, NJ 08807

 (P) 908-707-1009
 (F) 908-707-1030

 (E) support@solovpe.com
 (E) support@solovpe.com